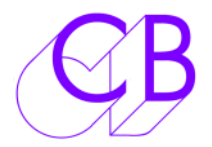

# Using ProTools as a device (RM-6, SR-4 or PD-1)

## Device

ProTools should be configured as a device when used as the record machine or Dubber with a controller (RM-6, SR-4. PD-1).

# **Equipment List**

### From Digidesign:

At least one Pro Tools HD card At least one 192 Interface A SYNC I/O Machine Control option Pro Tools HD 7.2 or higher

### From CB Electronics:

A USB-422 with appropriate 9-pin cable The driver for the USB-422 can be downloaded here: http://www.colinbroad.com/cbsoft/usbdriver.html

### **From Other Suppliers**

Video Sync Pulse Generator

### A note on using Windows XP

If your Pro Tools HD system is running on Windows XP, you will need to renumber the COM ports as Pro Tools can only connect to Comm1 and Comm2. More information on how to do this can be found in Appendix C of the USB-422 manual, which can be downloaded here:

http://www.colinbroad.com/cbsoft/usbdriver.html

### Connections

Connect the *Output* port of the rm=6/sr-4/PD-1 to *Port A* of the USB-422 using a standard 1:1 9-pin cable.

# **Configuring Protools**

### 1) Load Session

### 2) Open the Setup > Session Setup dialogue box.

| Sample Rate: 48 kHz Audio Format: BWF (.WAV) |                      | Session Sta               | art: 10:00:00:00                                                                                                    |  |
|----------------------------------------------|----------------------|---------------------------|----------------------------------------------------------------------------------------------------|--|
| Bit Depth: 24-bit                            |                      | Incoming Tin              | ne: 00:00:00:00                                                                                                    |  |
| Clock Source: SYNC I/O                       |                      | Time Code Ra              | te: 25                                                                                                    |  |
| System Delay:                                |                      | Feet+Frames Ra            | te: 24                                                                                                    |  |
| SYNC Setup & Time Coo                        | de Offsets           |                           |                                                                                                    |  |
| SYNC Setup                                   |                      | xternal Time Code Offsets |                                                                                                    |  |
| Clock Reference:                             | Video Reference 📑    | - MMC: 00                 | 00:00:00:00 00:00:00 00:00:00:00                                                                                                    |  |
| Positional Reference:                        | LTC 💽                | Link 🗹 – 9-Pin: 00        |                                                                                                    |  |
| Video Format:                                | PAL                  | └── Sync: 00              |                                                                                                    |  |
| 🗆 vso 👘 🦷 🤇                                  | 0.00 semitones.cents |                           | and the second second sec |  |
| Locke                                        | ed: 🚍 Speed Cal: 🛄   |                           |                                                                                                    |  |
| Time Code Settings                           |                      |                           |                                                                                                    |  |
| Generator                                    | Freewheel            | Pull Up/Down              |                                                                                                    |  |
| Using SYNC                                   | O None               | Audio Rate Pull Up/Down:  |                                                                                                    |  |
|                                              |                      | None                      |                                                                                                    |  |
| MTC To Port:                                 | 8 frames             |                           |                                                                                                    |  |
| none                                         | 🔘 Jam Sync           | None                      |                                                                                                    |  |
| Time Cod                                     | e Reader Offset      | camplec                   |                                                                                                    |  |

- Ensure that SYNC I/O is chosen as the Clock Source.
- Choose either PAL or NTSC as the Video Format.
- Choose Video Reference as your Clock Reference.
- Choose the appropriate *Time Code Rate*.
- Close the dialogue box.

|                 |                      | Peripherals          |                      |             |
|-----------------|----------------------|----------------------|----------------------|-------------|
| Synchronization | Machine Control      | MIDI Controllers     | Ethernet Controllers | Mic Preamps |
| MIDI Machi      | ne Control           |                      |                      |             |
|                 | Send to              | ID                   |                      |             |
| 🗌 Enable        | none                 | \$ 127               |                      |             |
| Pre             | Preroll: 90 fra      | mes                  |                      |             |
| 9-Pin Seria     | L                    |                      |                      |             |
|                 | Port                 | Machine Type         |                      |             |
| 🗌 Enable        | None 🛟               |                      |                      |             |
| p               | reroll: 150 frames   |                      |                      |             |
| 0.1             | les Sucial Time Code | Car Basisianal Dafas |                      |             |
|                 | ise serial time code | For Positional Keler | ence                 |             |
| 0               | Requires SYNC I/O U  | sing Video Clock Re  | ference)             |             |
| 9-Pin Rem       | ote                  |                      |                      |             |
|                 | Port                 | Machine Type         |                      |             |
| 🗹 Enable        | sbs0B12A 😫           | Pro Tools            | 🕄 🗌 Chase LTC        |             |
|                 |                      |                      |                      |             |
| C.              |                      |                      |                      |             |
|                 |                      | Ca                   | ancel )              | ок )        |
|                 |                      |                      |                      |             |

### **3)** Open the Setup > Peripherals dialogue box.

Select the Machine Control tab.

- In the 9-Pin Remote section, check the Enable box.
- Choose Port A of the USB-422 in the *Port* drop-down menu.
- Choose *Pro Tools* in the *Machine Type* drop-down menu.
- Click OK.

### 4) Open the Setup > Preferences dialogue box.

Select the Synchronization tab.

- Check the Allow Track Arm Commands in Local Mode checkbox.

This allows track arming even when using LTC chase

| Pro Tools F                                                                                                    | Preferences                                                                                                    |
|----------------------------------------------------------------------------------------------------|----------------------------------------------------------------------------------------------------|
| Display Operation Editing Mixing                                                                                                    | Processing MIDI Synchronization                                                                                                    |
| Machine Control                                                                                                    | Remote Mode                                                                                                    |
| <ul> <li>Machine Chases Memory Location</li> <li>Machine Follows Edit Insertion/Scrub</li> <li>Machine Cues Intelligently</li> <li>Stop at Shuttle Speed Zero</li> <li>Non-Linear Transport Error Suppression</li> <li>Delay before Locking to Time Code: 0 frames</li> </ul> | <ul> <li>Ignore Track Arming</li> <li>Set Servo Lock Bit at Play (Tamura Support)</li> <li>Allow Track Arm Commands in Local Mode</li> <li>Punch In Frame Offset:</li> <li>frames</li> <li>Punch Out Frame Offset:</li> <li>frames</li> <li>Delay after Play Command:</li> <li>frames</li> </ul> |
| Synchronization                                                                                                    |                                                                                                    |
|                                                                                                    |                                                                                                    |
|                                                                                                    | Cancel OK                                                                                                    |

### Select the Operation tab.

- Check that the DestructivePunch File Length is appropriate.
- Click OK.

| Display Operation Editing Mixing                                                                                                    | Processing MIDI Synchronization                                                                                                    |
|----------------------------------------------------------------------------------------------------|----------------------------------------------------------------------------------------------------|
| Transport                                                                                                    | Record                                                                                                    |
| Timeline Insertion Follows Playback Edit Insertion Follows Scrub/Shuttle Audio During Fast Forward/Rewind Custom Shuttle Lock Speed: Back/Forward Amount: 00:00:05:00:00 Time code Classic Classic Classic Transport Shuttle //ideo QuickTime Playback Priority: Normal | <ul> <li>Latch Record Enable Buttons</li> <li>Link Record and Play Faders</li> <li>Audio Track RecordLock</li> <li>Transport RecordLock</li> <li>Disable "Input" when Disarming Track (In "Stop")</li> <li>Mute Record-Armed Tracks while Stopped</li> <li>PEC/Direct Style Input Monitoring</li> <li>Online Options: <ul> <li>Record Online at Time Code (or ADAT) Lock</li> <li>Record Online at Insertion/Selection</li> </ul> </li> <li>Open-Ended Record Allocation: <ul> <li>Use All Available Space</li> <li>Limit to:</li> <li>for minutes</li> </ul> </li> </ul> |
| Auto Backup                                                                                                    | Misc                                                                                                    |
| <ul> <li>Enable Session File Auto Backup</li> <li>Keep: 10 most recent backups</li> <li>Backup every: 5 minutes</li> </ul>                                                                                                    | Auto Region Fade In/Out Length:<br>Calibration Reference Level: - 18 dB<br>Delay Compensation Time Mode: Samples                                                                                                    |

#### **Destructive Punch**

You can use Destructive Punch or Quick punch, this is how to enable Destructive Punch.

1) Enable *Options* > *Destructive Punch,* and check that the *Record* key on the transport bar shows '*dp*'.

2) Select all record tracks.

3) Option-click (Mac) or Alt-click (Windows) on one of the stem tracks' *R* buttons to enable destructive punch recording. Ensure that all *R* buttons on selected tracks are blue.

3) Format the stem tracks by clicking on *Options > Prepare DPE Tracks*.

| Appendix A: RS422 1:1 (Sony 9 pin) CABLE |                                           |              |                                 |
|------------------------------------------|-------------------------------------------|--------------|---------------------------------|
| Function<br>(Controller)                 | 9 pin 'D' Male on<br>cable<br>(Both Ends) | Cable Colour | Function<br>(Controlled Device) |
|                                          | 1                                         |              |                                 |
| Rx-                                      | 2                                         | Red          | Tx-                             |
| Tx+                                      | 3                                         | Yellow       | Rx+                             |
| Ground                                   | 4                                         | Screen       | Ground                          |
|                                          | 5                                         |              |                                 |
|                                          | 6                                         |              |                                 |
| Rx+                                      | 7                                         | Blue         | Tx+                             |
| Tx-                                      | 8                                         | White        | Rx-                             |
|                                          | 9                                         |              |                                 |

| Appendix B : Tx-Rx Invert Sony 9 pin CABLE |                |                |              |
|--------------------------------------------|----------------|----------------|--------------|
| Function                                   | 9 pin 'D' Male | 9 pin 'D' Male | Cable Colour |
|                                            | on Cable       | on cable       |              |
|                                            | 1              | 1              |              |
| Tx-                                        | 2              | 8              | Red          |
| Rx+                                        | 3              | 7              | Yellow       |
| Ground                                     | 4              | 4              | Screen       |
|                                            | 5              | 5              |              |
|                                            | 6              | 6              |              |
| Tx+                                        | 7              | 3              | Blue         |
| Rx-                                        | 8              | 2              | White        |
|                                            | 9              | 9              |              |

**CB** Electronics

Loddonside, Lands End House, Beggars Hill Road, Charvil, Berkshire, RG10 0UD, UK Tel +44 (0) 1189 320345 Fax +44 (0) 1189 320346 http://www.colinbroad.com E-mail Support@colinbroad.com